## Monthly Returns

## **Information Sheet**

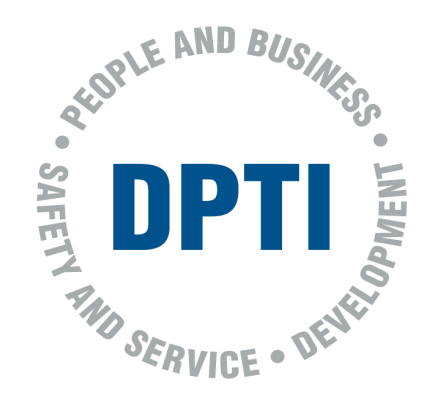

The implementation of the EzyReg Online Bookings has simplified monthly returns, however some are still having difficulty providing the correct information. The following information has been prepared to assist you complete your monthly returns. This includes information on:

- Accessing your EzyReg account and printing the monthly Bookings Result
- What to check on your monthly Bookings Result
- Certifying your monthly Bookings Result, and
- Attaching Certificates of Competency, VORT recording and or Task 30 sheets

<u>Only</u> the Booking Result downloaded and printed from your EzyReg Account will be accepted with your Monthly Returns. Monthly Returns submitted with the incorrect cover sheets, or with incorrect results or incomplete paperwork attached may be returned for correction.

1) Access the EzyReg Account page via <a href="https://account.ezyreg.sa.gov.au">https://account.ezyreg.sa.gov.au</a>

|    | SA.GOV.                                                      | AU                                                                                                    |                                                                                                    | Ezy Reg                 |
|----|--------------------------------------------------------------|----------------------------------------------------------------------------------------------------|----------------------------------------------------------------------------------------------------|-------------------------|
|    |                                                              | Welcome to E                                                                                                    | zyReg Account                                                                                                    |                         |
|    | With<br>acce<br>whic<br>Am I<br>Wha<br>Wha                   | a an EzyReg Account you can sign up for monthly direct debit registration ro<br>ss information relating to your demerit points or driving history and perfor<br>th would normally require your attendance at a Service SA Customer Servic<br>leligible?<br>It you'll need<br>rd o I have to prove my identity?<br>Login Create an account | enewals,<br>m other tasks<br>se Centre.                                                                                                    |                         |
| 2) | Home / FG<br>This work is license<br>Click on the I<br>SA.GO | DI / Accessibility / Security / Privacy / Copyright / Di<br>edun fer a Creative Commons Attribution-NonCommercial-NoDerivs 3.0 Unported License<br>Login button.                                                                                                    | sclaimer / Contact Government<br>South Austra                                                                                                    |                         |
|    |                                                              | Lo                                                                                                    | gin                                                                                                    |                         |
|    |                                                              | One account for South Australian Government services<br>Your EzyReg account is now your mySA GOV account - to provide you<br>access to more South Australian Government services.                                                                                                    | Email<br>Password                                                                                                    | Enter your email addres |
|    |                                                              | Access Ezyreg services with mySA GOV. As more services come online, they'll be available via mySA GOV.                                                                                                    | Forgot Password?  Remember me By clicking Log in, you agree to our Terms of Use. Log in                                                                  | Create an account       |
|    |                                                              |                                                                                                    | Help<br>I've forgotten my password<br>I've forgotten my email<br>I'm not sure if I have an account<br>I don't use the email I used to set up the account |                         |
|    |                                                              |                                                                                                    |                                                                                                    |                         |

Government of South Australia

SOUTH

3) You will need to enter your email address and password, and then click on the "Log in" button.

About us

Contact us

Privacy

Accessibility

Sitemap

4) The following screen will appear. Select "Licence Test Bookings"

| righter my services                                                                                                    | s My account                           |                                                                    |                             |                                                                                                    | Log                                                                     |  |
|----------------------------------------------------------------------------------------------------|----------------------------------------|--------------------------------------------------------------------|-----------------------------|----------------------------------------------------------------------------------------------------|-------------------------------------------------------------------------|--|
|                                                                                                    |                                        |                                                                    |                             |                                                                                                    | Logged in as: v34114.umlauf@mallinator.c                                |  |
| TREVOR UMLAUF<br>Client Number V34114<br>26 DUKES LANE<br>ADELAIDE, SA, 5000<br>Update address<br>Add postal address<br>View.my documents |                                        | You have accumul<br>Demert<br>Demert point en<br>Driver Roence reg | lated<br>It points<br>putry | Licences<br>Driver's Licence<br>Class: Multi Combination<br>Motor Bike<br>Status: Current<br>Expiry date: 01/04/2030<br>Share my licence details |                                                                         |  |
| Authorised Examiner Bookings                                                                                                    |                                        | lient Number                                                       | Location                    | I bought a vehicle                                                                                                    | Unregistered Vehicle Permits<br>Purchase an unregistered vehicle permit |  |
| 01/11/2018 08:00:00                                                                                                    | JOSHUA<br>ORCHARD ROESLE               | CJ0483                                                             | AD50 - ARDROSSAN            | I sold a vehicle                                                                                                    |                                                                         |  |
| 26/10/2018 08:00:00                                                                                                    | ARDELLE<br>YOUNG                       | A62678                                                             | BR51-BERRI                  | Submit a noboli of disposal of                                                                                                    |                                                                         |  |
| 24/10/2018 17:15:00                                                                                                    | ARDELLE<br>YOUNG                       | A62678                                                             | ARP1 - ARDROSSAN            |                                                                                                    |                                                                         |  |
| You have 1 other booking.                                                                                                    |                                        |                                                                    |                             |                                                                                                    |                                                                         |  |
| Book Licence Test Licens<br>Order Stationery Station                                                                                      | ce Test Bookings Test R<br>very Orders | oute Documents Add                                                 | / Maintain Proxy            |                                                                                                    |                                                                         |  |

**5)** The Licence Test Bookings screen will appear. Click on "Previous Month" and double check the dates "From" and "To" include the correct month in its entirety.

| Home M             | y services My account                 |                                   |                       |                       |                  | Log out                        |
|--------------------|---------------------------------------|-----------------------------------|-----------------------|-----------------------|------------------|--------------------------------|
| Examiner V.        | 34114 - TREVOR W UMLAUF               | Lic                               | ence Test Bo          | okings                | ogged in as: v34 | 114.umlauf@mailinator.com      |
| From 0             | 1/10/2018                             | To 31/10/2018                     | Update                | Date range presets    | future bookings  | / previous month               |
| Applicant          | Check the dates c                     | over the entire rec               | quired month          | Show all              | Download PDF     | Click on "Previous Month"      |
|                    |                                       | Location Show all                 | •                     |                       |                  |                                |
|                    |                                       |                                   |                       |                       |                  | Items per page 20 🔹            |
| Applicant          | Client Number                         | Test                              | Location              | Date and Time ▼       | Plate N          | o. Result                      |
| ARDELLE<br>YOUNG   | A62678                                | VORT<br>HEAVY COMBINATION         | BR51 - BERRI          | 26/10/2018 08:00:00   |                  | Cancelled                      |
| ARDELLE<br>YOUNG   | A62678                                | VORT<br>HEAVY RIGID               | ARP1 - ARDROSSAN      | 24/10/2018 17:15:00   |                  | Non Attendance                 |
| DARCY<br>CLARK     | FH4524                                | VORT<br>HEAVY COMBINATION         | AD50 - ARDROSSAN      | 05/10/2018 08:00:00   | 1EHT1            | 75 Pass                        |
|                    |                                       |                                   |                       |                       |                  | Items per page 20 👻            |
| Llowe              |                                       | Coourity d Deivers                | Commight / Diselation | Constant Constant     | 18091SSE         | RANPE201810202201 181101125814 |
| Flome This work is | licensed under a Creative Commons Att | ribution-NonCommercial-NoDerivs 3 | .0 Unported License   | Contact Gove<br>South | n Australia      |                                |
|                    |                                       |                                   |                       |                       |                  |                                |
|                    |                                       |                                   |                       |                       |                  |                                |

6) Once you've double checked the dates and they are correct. Click on "Download PDF".

| Home             | My services    | Myaccount       |                                                    |                            |                     | Log out                                                                   |
|------------------|----------------|-----------------|----------------------------------------------------|----------------------------|---------------------|---------------------------------------------------------------------------|
| Examiner         | V34114 - TREV0 | DR W UMLAUF     | Li                                                 | cence Test Bo              | okings              | Logged in as: v34114.umlauf@mailinator.com                                |
| From             | 01/10/2018     | <b></b>         | To 31/10/2018                                      | Update                     | Date range presets  | uture bookings / previous month                                           |
| Applicant        |                | Search          | Test type     Show all       Location     Show all | Result                     | Show all            | Download PDF                                                              |
|                  |                |                 |                                                    |                            |                     | Items per page 20 •                                                       |
| Applicant        |                | Client Number   | Test                                               | Location                   | Date and Time ▼     | Plate No. Result                                                          |
| ARDELLE<br>YOUNG |                | A62678          | VORT<br>HEAVY COMBINATION                          | BR51 - BERRI<br>N          | 26/10/2018 08:00:00 | Cancelled                                                                 |
| ARDELLE<br>YOUNG |                | A62678          | VORT<br>HEAVY RIGID                                | ARP1 - ARDROSSAN           | 24/10/2018 17:15:00 | Non Attendance                                                            |
| DARCY<br>CLARK   |                | FH4524          | VORT<br>HEAVY COMBINATION                          | AD50 - ARDROSSAN           | 05/10/2018 08:00:00 | 1EHT175 Pass                                                              |
|                  |                |                 |                                                    |                            |                     | Items per page 20 💌                                                       |
| Home<br>This wo  | FOI /          | Accessibility / | Security / Privacy                                 | / Copyright / Disclaimer / | Contact Gove        | 18091SSERANPE201810202201181101125814<br>ernment of south<br>th Australia |

7) This message box will appear. Select "Open With" and click on the "OK" button.

| pening bookingList | pat                               |             |
|--------------------|-----------------------------------|-------------|
| You have chosen to | o open:                           |             |
| 🔒 bookingList.     | sdf                               |             |
| which is Ad        | be Acrobat Document (39.4)        | KB)         |
| from https:/       | inpelaccount.ezyreg.sa.gov.a      | eu i        |
| What should Firef  | ox do with this file?             |             |
| O Open with        | Adobe Acrobat Reader DC           | (default) · |
| @ Save File        |                                   |             |
| Do this gut        | matically for files like this fro | m new en.   |
|                    |                                   |             |
|                    |                                   |             |
|                    |                                   |             |

8) The Bookings Result page will appear showing all of the bookings made for the selected dates.

| File Edit View Window Help |                          |                      |                   |                 |                                           |                                       |                     |                     |                                  |           |                    |                       |
|----------------------------|--------------------------|----------------------|-------------------|-----------------|-------------------------------------------|---------------------------------------|---------------------|---------------------|----------------------------------|-----------|--------------------|-----------------------|
| tome To                    | ols                      | booking              | gList.pdf         | ×               |                                           |                                       |                     |                     |                                  |           |                    |                       |
| a \varTheta i              | a q                      | •                    | 1                 | /1              |                                           | . 0                                   | Θ                   | Ð                   | 79.3% +                          | H-        | Ŧ                  |                       |
|                            |                          |                      |                   |                 |                                           |                                       |                     |                     |                                  |           |                    |                       |
| lf you                     | r printer h              | as alre              | ady be            | een s           | etup c                                    | orrectly                              | y, you d            | can qu              | ick prin                         | t by clic | king th            | ne print i            |
| lf you                     | ır printer h             | as alre              | ady be            | een s           | etup c<br>Booking                         | orrectly<br>s Result                  | y, you o            | can qu              | ick prin                         | t by clic | king th            | ne print i            |
| If you                     | r printer h<br>vour prin | as alre<br>ter setti | ady be<br>inas, c | een s           | etup c<br>Booking<br>on "File             | orrectly<br>s Result<br>" menu        | y, you a<br>and s   | can qu<br>elect "   | ick prin<br>Print" fro           | t by clic | king th<br>Irop do | ne print i<br>own box |
| If you<br>ed to adjust     | r printer h<br>vour prin | ter setti            | ings, cl          | een s<br>lick o | etup c<br>Booking<br>on "File<br>Losation | orrectly<br><u>s Result</u><br>" menu | y, you d<br>u and s | elect "<br>and Time | ick prin<br>Print" fro<br>Paie N | om the c  | king th<br>Irop do | own box               |

Print off in A4 portrait, you may need to adjust your printer settings as each brand of printer can be slightly different but common settings include - "100%" or "Actual" to get the right size for an A4 page.

I

| Examiner : V34   | HIM - TREVOR 1                     | N UMLAUF                  |                                 |                  | From: 01/10/2018 | To: 31/10/2018   |
|------------------|------------------------------------|---------------------------|---------------------------------|------------------|------------------|------------------|
|                  | ant's details c<br>Clent<br>Number | and client numbers o      | Ire correct                     | Date and Terre   | Plate No resul   | x                |
| APDELLE<br>YOUNG | A62678                             | VORT<br>HEAVY COMBINATION | ERS1-BERRI                      | 26/10/2018 08:00 | Cane             | elec             |
| ARCELLE<br>YOUNG | A82676                             | VORT<br>HEAVY RIGID       | ARP1-ARDROSSAN                  | Correct dat      | e and time for   | each assessment  |
| DARCV<br>CLARK   | F148524                            | VORT<br>HEAVY COMBINATION | E <sup>4</sup> Location is corr | ect 1018 08:00   | IEHT175 Pase     | H Correct Result |
|                  |                                    | D Correct Test            | and Vehicle Class               |                  |                  |                  |

- 9) Once you have printed out the Bookings Result page, you need to check all of the test booking details and results are showing correctly, this includes:
  - A. Your Authorised Examiner number and your name has printed if not write it clearly on the report when it's printed.

**Note:** A NIL return will not automatically show your Examiner details, you must enter these in manually.

- B. The dates are for the required month only and span the whole month, from the 1<sup>st</sup> to the last day of the month to the last day of the month.
- C. Regardless of the result, <u>all</u> applicants that have undertaken an assessment (LTS or VORT) should appear. Their names and client numbers should be checked for accuracy.
- D. All tests undertaken are showing on the Bookings Result and
  - a. The details for the type of test undertaken, and
  - b. The class of vehicle are correct and match the assessment paperwork and all Certificates of Competency issued.
- E. Location of where the assessment was undertaken is recorded correctly on the Bookings Result.
- F. Correct date and time for each assessment undertaken is recorded (LTS or VORT) is shown on the Bookings Result.

**Note:** The test may have been booked for 10:15 but may not have commenced until 10:22, this is within the Rules Governing and the booked time does not need to be amended.

- G. Details of the vehicle utilised for that assessment have been recorded accurately. The plate number should appear on the Booking Result.
- H. The "Result" of assessment has been correctly recorded and match the assessment paperwork and all Certificates of Competency issued.
- I. You will need to sign and date the printed Bookings Result page.

<u>Remember</u>: Check that all of your booked tests appear, all of the details are correct, including the results, and if there are errors or omissions, write on the printed Bookings Result and correct or add the missing information.

- **10)** With the Bookings Result page completed, attach all of the required documentation as per the Rules Governing. This includes:
  - Attach all of the pink duplicate copies of the Certificates of Competency (CBT&A and VORT) issued during the month to the Bookings Result.
  - Attach any cancelled Certificates of Competency (pink and white copies) to the Bookings Result.

Notes:

- 1. Certificates of Competency must be used in sequence. If a Certificate of Competency has been has been skipped or missed it must be cancelled. This cancelled certificate must be included in the Monthly Return.
- 2. For a heavy vehicle VORT
  - a. the original copy is kept by the examiner,
  - b. 2nd copy is sent to DPTI and
  - c. 3rd copy is given to the client
- 3. Include any CBT&A fail sheets or additional Task 30 sheets if a fresh primary assessment was conducted with a client

To simplify processing please prepare your returns in the following order:

- Place any cancelled Certificates of Competency on top
- Provide in date order 1st to end of the month all completed Certificates of Competence and attached to the relevant Certificate of Competence
  - The pink VORT Recording Sheet regardless of pass or fail or
  - o The pink Task 30 sheet or
  - For heavy vehicles the summary pages in date order.
- 11) With all of the paperwork compiled, either staple the documents (one staple in the top left hand corner if possible please) or bull dog clip so your paperwork doesn't get separated and post to:

Monthly Returns Officer Compliance, Investigations and Prosecutions PO Box 1533 Adelaide SA 5000

<u>Remember</u>: Even if no bookings have been made for the month, a Monthly Return must be submitted within seven (7) days after the month to which they apply, as per the Rules Governing. Please make sure you check your details and licence number are on the Bookings Result page, write "Nil Return" and sign the page before posting.